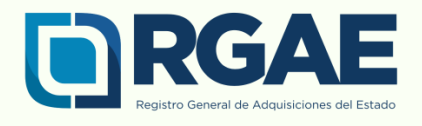

## **GUÍA BASICA**

## **CONSTANCIAS ADICIONALES** (INSCRIPCION - PRECALIFICACION)

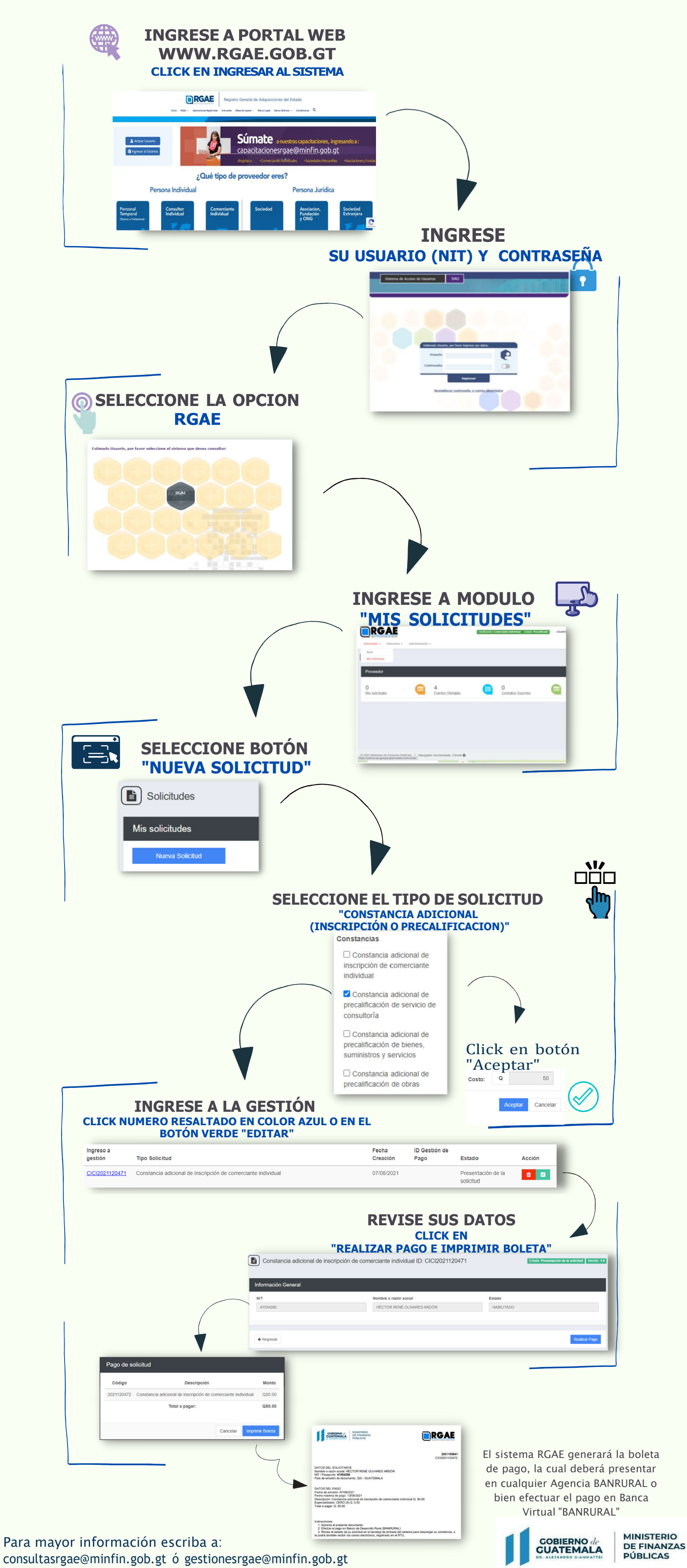